## Wie erfasse ich meine Kilometer für das Stadtradeln, wenn ich nicht die APP benutze?

Melde Dich mit Deinen Zugangsdaten bei www.stadtradeln.de an:

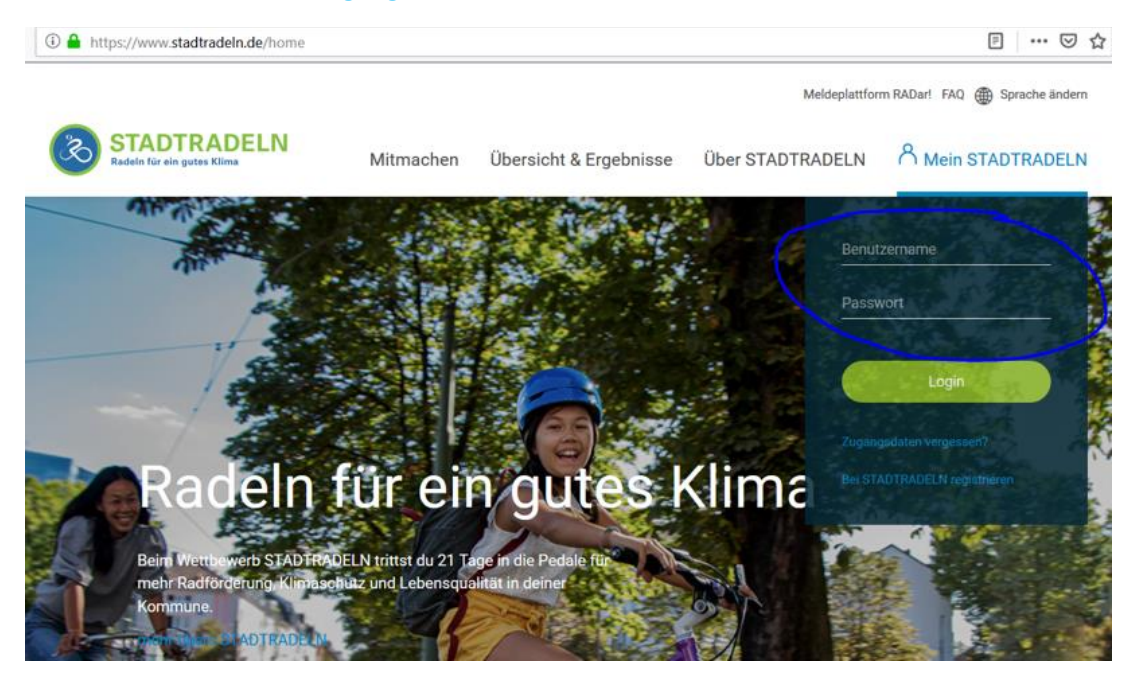

## Danach siehst Du eine Ansicht, die so aussieht und bei der Du links auf "Mein km-Buch" klickst:

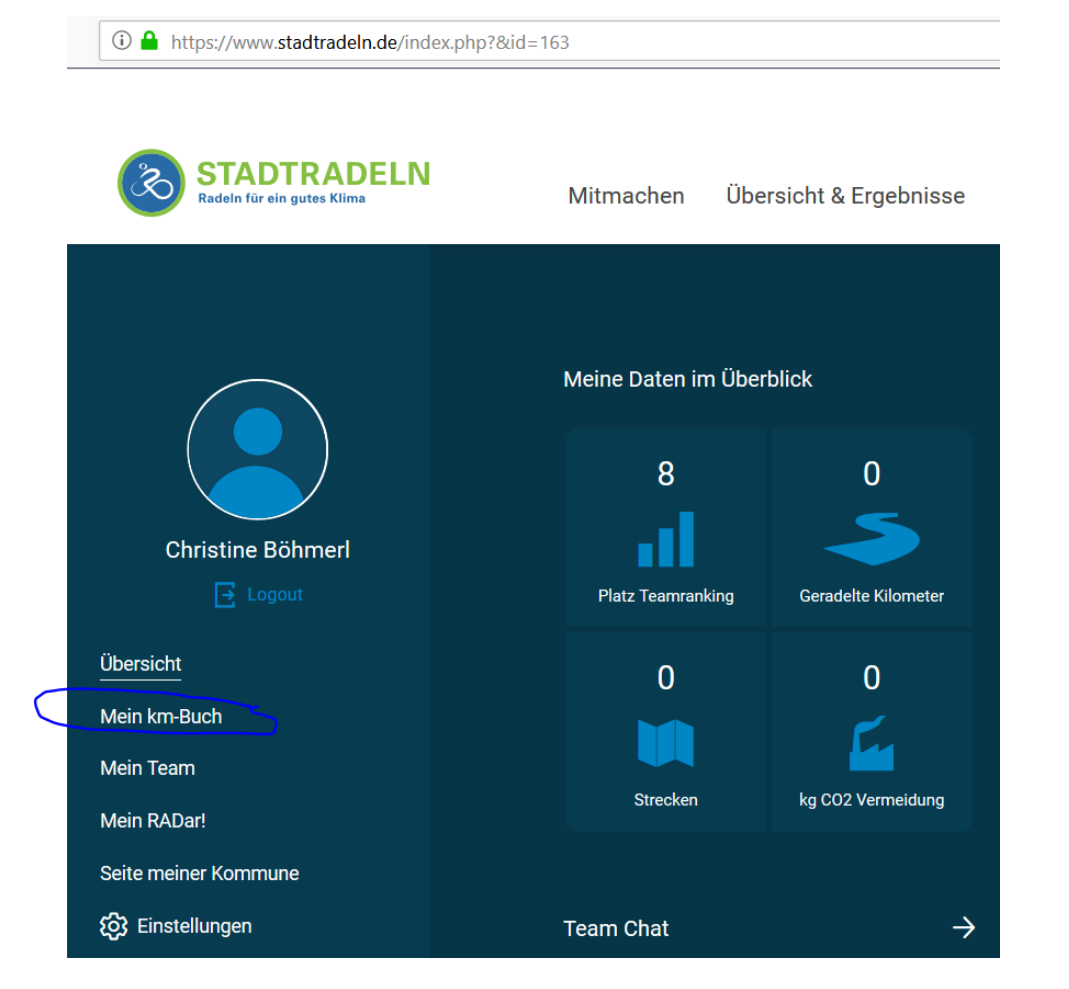

## Dort klickst Du auf "Neuer Eintrag":

|                   | Mein km-Buch                |  |
|-------------------|-----------------------------|--|
|                   | Aktueller Zeitraum Historie |  |
| Christine Böhmerl | Auswertung 2020             |  |
| → Logout          | Gefahrene Kilometer: 0,0    |  |
| Übersicht         | Gefahrene Strecken: U       |  |
| Mein km-Buch      | Neuer Eintrag               |  |
| Mein Team         |                             |  |
| Mein RADar!       |                             |  |

## Im folgenden Fenster machst Du nun Deine Eingaben und klickst danach unten rechts auf "Speichern":

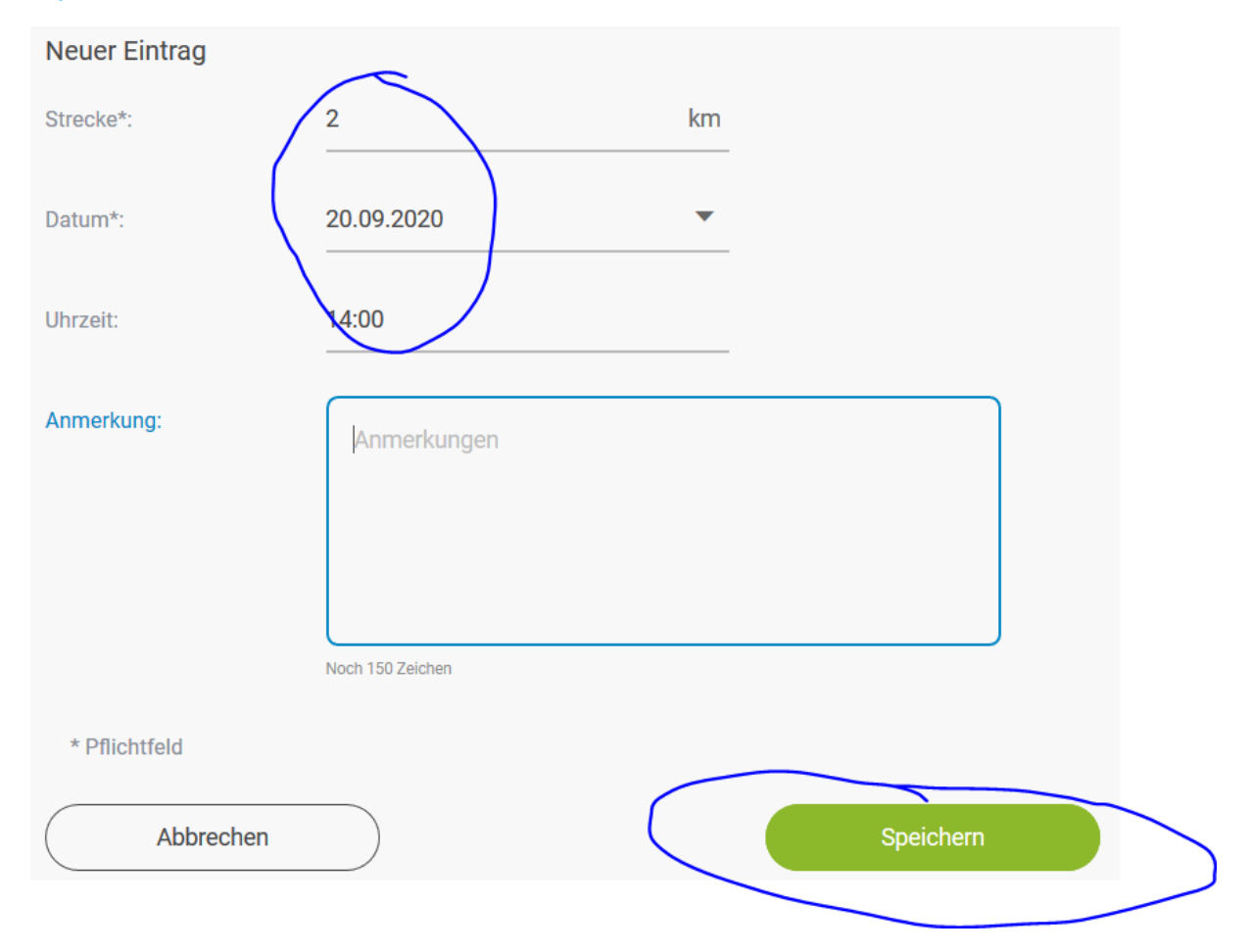

Danach bekommst Du Deine bisher erradelten Kilometer in einer solchen Übersicht angezeigt:

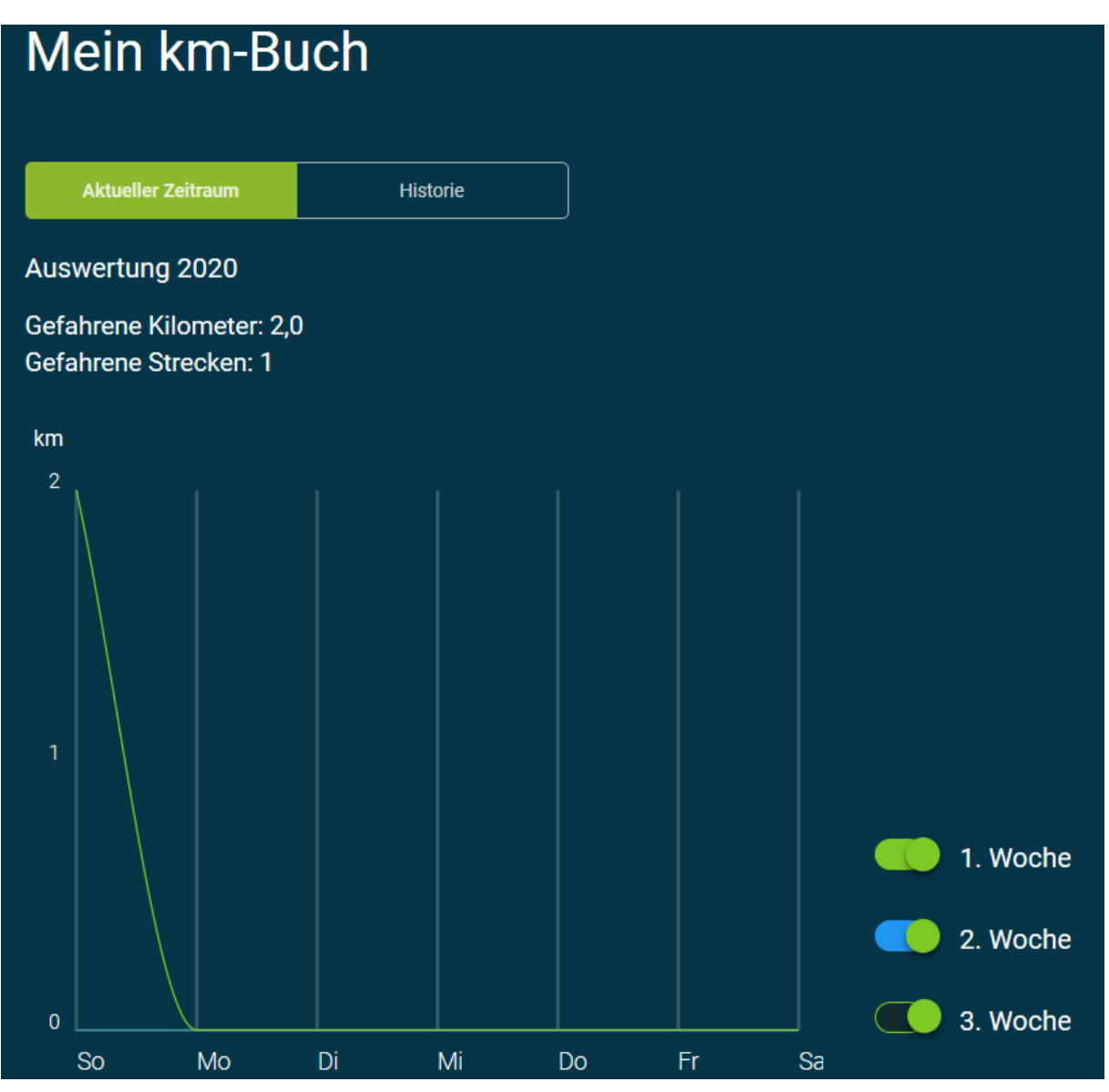

Neuer Eintrag

Mit der Schaltfläche

kannst Du auch direkt eine weitere

Tour erfassen und somit mehrere Zeiträume an einem Tag eintragen oder auch rückwirkend für beispielsweise die vergangene Woche Deine Kilometer nachtragen.

Wenn Du fertig bist, klicke unter Deinem Profilnamen bitte noch auf Logout:

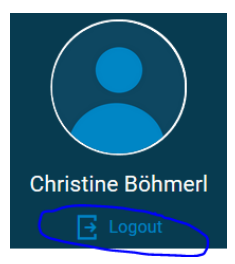

Danke, das war's, bis zum nächsten Mal! 🙂 Erstellt: 21.09.2020, Sebastian Dein